Schweizer Alpen-Club SAC Club Alpin Suisse Club Alpino Svizzero Club Alpin Svizzer

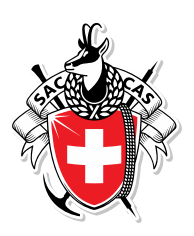

# Anleitung für RZ-Manager/innen zum Management ihrer Athlet/innen auf SAC-CAS Results

Version 26.01.2022

Schweizer Alpen-Club SAC Monbijoustrasse 61, Postfach, CH-3000 Bern 14 +41 31 370 18 18, info@sac-cas.ch

### Inhaltsverzeichnis

| 1   | Login RZ-Manager/in                                                  | 3    |
|-----|----------------------------------------------------------------------|------|
| 2   | Einladen von Athlet/innen zum Erstellen eines Logins                 | 5    |
| 3   | Wettkampfanmeldung von Athlet/innen durch die/den RZ-Manager/in      | 7    |
| 4   | Neuerfassung einer Athletin/eines Athleten durch ein/e RZ-Manager/in | 9    |
| 4.1 | Fehlermeldung bei bereits vorhandener Person                         | . 10 |

### 1 Login RZ-Manager/in

Folgend wird erklärt, wie ein/e RZ-Manager/in einen Account auf der SAC-CAS Results-Plattform erstellen kann.

Ein/e RZ-Manager/in muss durch den SAC eingeladen werden. Sie/er erhält per E-Mail einen Einladungslink für das Erstellen eines Logins für die SAC-CAS Results-Plattform.

| From:<br>resultservice@v<br>Subject:<br>SAC Result Ser | vertical-life.info<br>vice invitation instructions              |
|--------------------------------------------------------|-----------------------------------------------------------------|
| Dear Leiter,                                           |                                                                 |
| You have been invited to                               | join the SAC Result Service.                                    |
| Please follow the link be                              | low to set your password and log in.                            |
| Accept Invitation                                      |                                                                 |
| If you have any question                               | s, please email us at <u>resultservice@vertical-life.info</u> . |
| Best regards,                                          |                                                                 |
| Vertical-Life Resultservi                              | ce Team                                                         |
|                                                        |                                                                 |
|                                                        |                                                                 |
|                                                        |                                                                 |
|                                                        | SET YOUR PASSWORD                                               |
|                                                        | SET YOUR PASSWORD Password                                      |
|                                                        | SET YOUR PASSWORD Password                                      |
|                                                        | SET YOUR PASSWORD Password Password confirmation                |
|                                                        | SET YOUR PASSWORD Password Password confirmation                |

Zum Erstellen des Logins wird die/der RZ-Manager/in aufgefordert, ein Passwort zu kreieren.

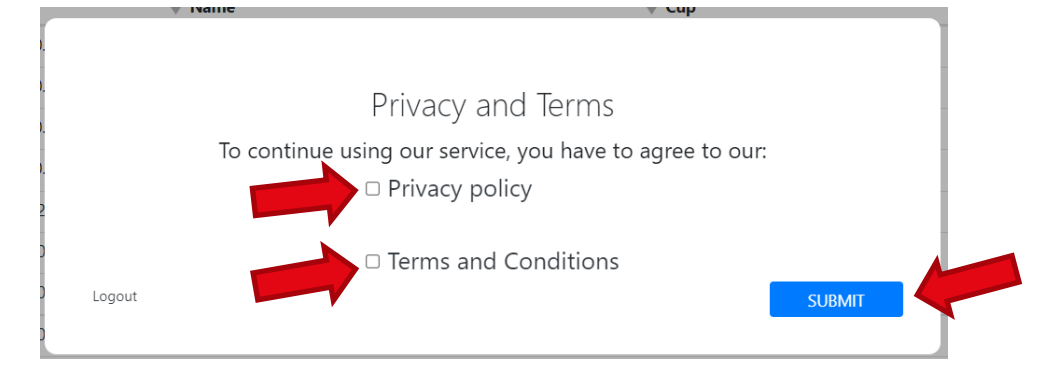

Die Bedingungen vom Results-Service (unserem Partner Vertical-Life) müssen akzeptiert werden.

| RZ M  | Aittelland-Jura Dashboard   | TEST / STAGE ENVIRONMEN            | r                       |       |                       |
|-------|-----------------------------|------------------------------------|-------------------------|-------|-----------------------|
| Ē     | Registration                |                                    |                         |       |                       |
| ൻ     | Athletes and Team Officials | 2022 	 All events                  |                         |       |                       |
| 1481L |                             | Start typing to filter events by r | name, location          |       |                       |
| -^-   | Athlete Statistics          | Date                               | 🔶 Name                  | 🔶 Cup | Å                     |
|       |                             | 21.10.2021 - 22.10.2021            | Jugend Test Event       |       | Registration Starters |
|       | Licenses                    | 28.10.2021 - 30.10.2021            | kurs filter event       |       | Registration Starters |
| ŝ     | Club                        | 30.10.2021 - 31.10.2021            | MIGROS CUP SCHWEIZ + SM |       | Registration Starters |
| 153   | Club                        | 30 10 2021 - 31 10 2021            | Kurs Cup 1. Event       |       | Registration Starters |

Die/der RZ-Manager/in ist eingeloggt. Das Dashboard des ihr/ihm zugehörigen Regionalzentrums erscheint.

#### 2 Einladen von Athlet/innen zum Erstellen eines Logins

Die/der RZ-Manager/in kann Athlet/innen einladen, damit sie ein Login erstellen und ihre Lizenz auf der SAC-CAS Results-Plattform lösen können. Achtung! Die Lizenzen können nicht vom RZ-Manager für die Athlet/innen gelöst werden. Jede/r Athlet/in (bei Minderjährigen ein gesetzl. Vertreter/in der/s Athletin/en) muss selbst nach dem Login seine persönliche Lizenz lösen (siehe Manual: Anleitung für Athleten).

Folgend wird aufgezeigt, wie ein/e RZ-Manager/in Athlet/innen zur Eröffnung ihres Accounts einladen kann.

| RZ Mittelland-Jura Dashboard TEST / STAGE ENVIRONMENT |                                 |                                   |              |      |  |  |
|-------------------------------------------------------|---------------------------------|-----------------------------------|--------------|------|--|--|
| Registration                                          | Athletes and Team               | Officials New Profile Create User | Credentials  |      |  |  |
| 🏠 Athletes and Team Officials                         | Filter by first name, last name | ne or birth year                  |              |      |  |  |
| -/- Athlete Statistics                                | Last name                       | 🗣 First name                      | 🔶 Birth year | \$   |  |  |
| i≣ Licenses                                           | Athlet                          | über18                            | 2000         | Edit |  |  |
| -                                                     | d                               | d                                 | 1996         | Edit |  |  |
| {C} Club                                              | Doublette                       | Doublette                         | 2010         | Edit |  |  |
|                                                       | Doublette                       | Doublette                         | 2010         | Edit |  |  |

Unter «Athletes and Team Officials» wird «Create User Credentials» geöffnet.

|     | thletes and Team Official Credentials                                                                  |                                                                                                   |                                           |  |  |  |
|-----|----------------------------------------------------------------------------------------------------|---------------------------------------------------------------------------------------------------|-------------------------------------------|--|--|--|
| als | For athletes starting the current season as <b>mi</b><br>Athletes for which this applies are marked by | <b>nors</b> I confirm to enter the email address of their <b>legal guardian or parent.</b><br>a * | confirm                                   |  |  |  |
|     | Invite multiple Athletes by Season                                                                     | Invite individual Athletes/Team Officials                                                         |                                           |  |  |  |
|     | Select Season: 2022 🗢                                                                                  |                                                                                                   |                                           |  |  |  |
|     |                                                                                                    |                                                                                                   | Send credentials to all selected athletes |  |  |  |

Beim gelben Balken muss rechts auf «Confirm» geklickt werden. Dadurch wird bestätigt, dass bei minderjährigen Athlet/innen die E-Mail-Adresse der gesetzlichen Vertreterin/des gesetzlichen Vertreters als Kontaktadresse angegeben wird.

| For athletes starting the current season as <b>minors</b> I confirm to enter the email address of their <b>legal guardian or parent</b> .<br>Athletes for which this applies are marked by a * |                                           |  |  |  |  |
|----------------------------------------------------------------------------------------------------|-------------------------------------------|--|--|--|--|
| Invite multiple Athletes by Season Invite individual Athletes/Team Officials                                                                                                    |                                           |  |  |  |  |
| Select Season: 2022 🗢                                                                                                    |                                           |  |  |  |  |
|                                                                                                    | Send credentials to all selected athletes |  |  |  |  |
| Filter athletes by name or birthyear                                                                                                    |                                           |  |  |  |  |
| □ only show people with e-mail □ only show people without credentials                                                                                                    |                                           |  |  |  |  |

Nun können einzelne oder mehrere Athlet/innen nach Saison gesucht werden.

| Athletes for which this applies are marked by a *                                                                                         |                                                   |                                                                                                    |                 |                                                 |                                                                        |  |  |  |
|----------------------------------------------------------------------------------------------------|---------------------------------------------------|----------------------------------------------------------------------------------------------------|-----------------|-------------------------------------------------|------------------------------------------------------------------------|--|--|--|
| Invite multiple Athletes by Season Invite individual Athletes/Team Officials                                                              |                                                   |                                                                                                    |                 |                                                 |                                                                        |  |  |  |
| Select Season: 2021 🗢                                                                                                    |                                                   |                                                                                                    |                 |                                                 |                                                                        |  |  |  |
|                                                                                                    |                                                   |                                                                                                    |                 | Send cred                                       | entials to all selected athletes                                       |  |  |  |
|                                                                                                    |                                                   |                                                                                                    |                 |                                                 |                                                                        |  |  |  |
| Filter athletes by name o                                                                                                    | or birthyear                                      |                                                                                                    |                 |                                                 |                                                                        |  |  |  |
| Filter athletes by name of only show people with                                                                                          | or birthyear<br>e-mail 🛛 only                     | show people without credentials                                                                                            |                 |                                                 |                                                                        |  |  |  |
| Filter athletes by name c only show people with Name                                                                                      | e-mail Only                                       | show people without credentials                                                                                            | 🔶 Account Email | 💠 Added At                                      |                                                                        |  |  |  |
| Filter athletes by name of only show people with  Name Lena Hunziker*                                                                     | e-mail Only<br><b>YOB</b> 2004                    | <ul> <li>show people without credentials</li> <li><b>Email</b></li> <li>robi.rehnelt@bluewin.ch</li> </ul>                 | Account Email   | ♦ Added At<br>2021-1-27                         | Invitation Send Invitation                                             |  |  |  |
| Filter athletes by name c only show people with Lena Hunziker* Emilie Oberle*                                                             | e-mail Only<br><b>YOB</b><br>2004<br>2005         | show people without credentials     Email     robi.rehnelt@bluewin.ch     robi.rehnelt@bluewin.ch                          | 🔶 Account Email | Added At 2021-1-27 2021-1-27                    | Invitation  Send Invitation  Send Invitation                           |  |  |  |
| Filter athletes by name c         only show people with         Name         Lena Hunziker*         Emilie Oberle*         Anouk Bartels* | e-mail Only<br><b>YOB</b><br>2004<br>2005<br>2005 | show people without credentials     Email     robi.rehnelt@bluewin.ch     inobi.rehnelt@bluewin.ch     anouk@alldotted.com | 🗢 Account Email | Added At<br>2021-1-27<br>2021-1-27<br>2021-1-27 | Invitation     Send Invitation     Send Invitation     Send Invitation |  |  |  |

Die gewünschten Athlet/innen werden mit Klicken auf «Send Invitation» durch eine E-Mail dazu eingeladen, einen Account auf SAC-CAS Results zu erstellen.

| Invite Athletes          | ×                                         |
|--------------------------|-------------------------------------------|
| Please check if the foll | owing athlete - e-mail pairs are correct: |
| Name                     | E-Mail                                    |
| Anouk Bartels            | anouk@alldotted.com                       |
|                          |                                           |
|                          | Send Invitation                           |
|                          |                                           |

Die E-Mail-Adresse bitte prüfen, bevor die Einladung verschickt wird.

| Dear Anouk,                                                                             |
|-----------------------------------------------------------------------------------------|
| You have been invited to join the SAC Result Service.                                   |
| Please follow the link below to set your password and log in. <u>Accept Invitation</u>  |
| If you have any questions, please email us at <u>resultservice@vertical-life.info</u> . |
| Best regards,                                                                           |
| Vertical-Life Resultservice Team                                                        |
|                                                                                         |

Nun erhält die/der Athlet/in einen Einladungslink auf ihre/seine E-Mail-Adresse, mit dem Link zum Setzen des Passworts und Erstellen eines Logins.

## 3 Wettkampfanmeldung von Athlet/innen durch die/den RZ-Manager/in

Folgend wird erklärt, wie ein/e RZ-Manager/in ihre/seine Athlet/innen für kommende Wettkämpfe registrieren kann.

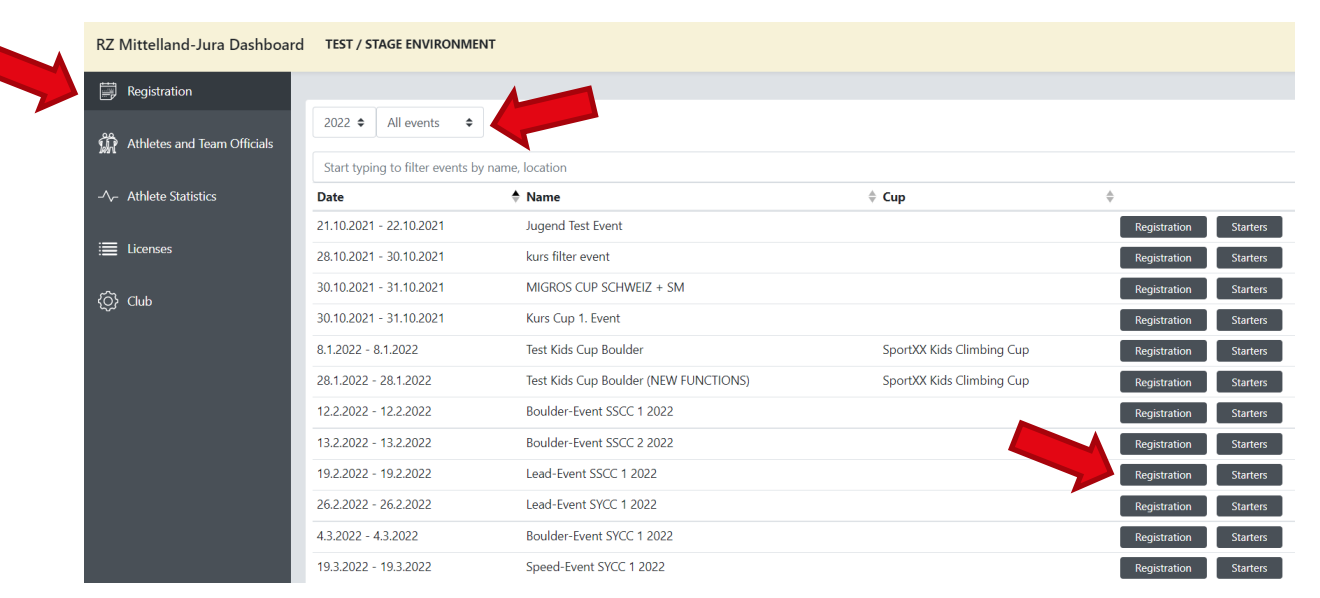

Unter «Registration» sind alle Events ersichtlich. Events können nach Jahr und Art des Events gefiltert werden. Um Athlet/innen für einen Event zu registrieren, wird rechts auf «Registration» geklickt.

| Registration                                                                                                    |                                 |                       |
|----------------------------------------------------------------------------------------------------|---------------------------------|-----------------------|
| Deadlines:<br>• Registration open until 19.2.2022, 00:00:00 UTC (19.2.2022, 1:00:00 Mitteleum<br>• Replacement open until 19.2.2022, 00:00:00 UTC (19.2.2022, 1:00:00 Mitteleum | opäische Norm<br>ropäische Norr | alzeit).<br>nalzeit). |
|                                                                                                    | Athletes                        | Team officials        |
| Overview                                                                                                    |                                 |                       |
| Damen lead                                                                                                    |                                 | Register              |
| Herren lead                                                                                                    |                                 | Register              |
| U18 D lead                                                                                                    |                                 | Register              |
| U18 H lead                                                                                                    |                                 | Register              |

Nun öffnet sich ein Fenster, wo die Kategorien des gewünschten Events angezeigt werden. Um Athlet/innen in ihrer jeweiligen Kategorie zu registrieren, wird rechts bei der gewünschten Kategorie auf «Register» geklickt.

| Overview                                           |                                      |      |          |
|----------------------------------------------------|--------------------------------------|------|----------|
| Damen lead                                         |                                      |      | Register |
| Herren lead                                        |                                      |      | Register |
| Search by Name                                     |                                      |      |          |
| SEARCH ath                                         |                                      |      | GO       |
| Search results                                     |                                      |      |          |
| LASTNAME                                           | FIRSTNAME                            | YOB  | Actions  |
| ATHLET                                             | über18                               | 2000 | Register |
| TESTÜBER18NEU                                      | Athlettestüber18neu                  | 2000 | Register |
| clear<br>Can't find the person you are looking for | ? Create a new athlete <b>here</b> . |      |          |

Es können nun Athlet/innen aus dem Regionalzentrum gesucht werden, um diese für den Event anzumelden. Durch Klicken auf «Register» wird die/der gewünschte Athlet/in für den Event angemeldet.

| Herren lead   |                     |      |                | Register   |
|---------------|---------------------|------|----------------|------------|
| LASTNAME      | FIRSTNAME           | YOB  | Actions        |            |
| TESTÜBER18NEU | Athlettestüber18neu | 2000 | replace remove | REGISTERED |

Wenn ein grünes Feld erscheint, wurde die/der Athlet/in erfolgreich registriert.

## 4 Neuerfassung einer Athletin/eines Athleten durch ein/e RZ-Manager/in

Folgend wird erklärt, wie ein/e RZ-Manager/in eine/n neue/n Athlet/in erfassen kann.

| RZ Mittelland-Jura Dashboard TEST / STAGE ENVIRONMENT |                                               |                                     |            |      |  |
|-------------------------------------------------------|-----------------------------------------------|-------------------------------------|------------|------|--|
| Registration                                          | Athletes and Team Officials                   | New Profile Create User Credentials |            |      |  |
| Athletes and Team Officials                           | Filter by first name, last name or birth year |                                     |            |      |  |
| -/                                                    | Last name                                     | 🕈 First name                        | Birth year | \$   |  |
|                                                       | Athlet                                        | über18                              | 2000       | Edit |  |
| i Licenses                                            | Bartels                                       | Anouk                               | 2005       | Edit |  |
| {Ô} Club                                              | d                                             | d                                   | 1996       | Edit |  |
|                                                       | Doublette                                     | Doublette                           | 2010       | Edit |  |

Unter «Athletes and Team Officials» sind alle Athlet/innen ersichtlich, die dem Regionalzentrum zugeteilt sind. Um neue Athlet/innen zu erfassen wird auf "New Profile" geklickt.

| Athlete selection      | New Athlete or Team Official | I |         |  |
|------------------------|------------------------------|---|---------|--|
| General Information    | 1                            |   |         |  |
| Last name:             | Schubert                     |   |         |  |
| First name:            | Jakob                        |   |         |  |
| Birthday:              | 01.01.2010                   |   | <b></b> |  |
| Gender:                | male                         |   | ~       |  |
| National Team Mitglied |                              |   |         |  |
| Niederlassungs Bewil   | Niederlassungs Bewilligung   |   |         |  |
|                        |                              |   |         |  |

Nun kann ein/e neue/r Athlet/in erfasst werden. Durch Klicken auf «Save» werden die Angaben gespeichert.

|   | Obelle        | Linne               | 2003 | Edit |
|---|---------------|---------------------|------|------|
| < | Perren        | Elin                | 2011 | Edit |
|   | Sauer         | Linus               | 2006 | Edit |
|   | Schaad        | Ljuca               | 2005 | Edit |
|   | Schubert      | Jakob               | 2010 | Edit |
|   | Testüber18neu | Athlettestüber18neu | 2000 | Edit |
|   | Tschantré     | Joëlle              | 2007 | Edit |
|   |               |                     |      |      |

Wenn alles funktioniert hat, sollte nun unter «Athletes and Team Officials» die/der neue Athlet/in zu finden sein.

#### 4.1 Fehlermeldung bei bereits vorhandener Person

Das System verhindert eine Doppelerfassung von Athlet/innen. Falls die beschriebene Person bereits im System vorhanden ist, gibt es eine Fehlermeldung.

Bitte in diesem Fall mit Daniela Pfister (daniela.pfister@sac-cas.ch) Kontakt aufzunehmen, damit die betreffende Person deinem RZ/deiner Gruppe zugeordnet werden kann.

| Ju Athlete Doublet | tte Doublette borr            | n on 2010-01-01 alre | ady exists. Please contact | t support if you think this is | a mistake. | C: Logout |
|--------------------|-------------------------------|----------------------|----------------------------|--------------------------------|------------|-----------|
|                    | Athlete selection             | on New Ath           | lete or Team Off           | icial                          |            |           |
| Team Officials     | General Inform                | nation               |                            |                                |            |           |
| stics              | Last name:                    | Doublette            |                            |                                |            |           |
|                    | First name:                   | Doublette            |                            |                                |            |           |
|                    | Birthday:                     | 01.01.2010           |                            |                                |            |           |
|                    | Gender:                       | male                 |                            |                                | ~          |           |
|                    | National Team<br>Mitglied     |                      |                            |                                |            |           |
|                    | Niederlassungs<br>Bewilligung |                      |                            |                                |            |           |
|                    |                               |                      |                            |                                |            | Save      |